### 業務名:手-C-5事業所マイページ抹消の登録(ネット)

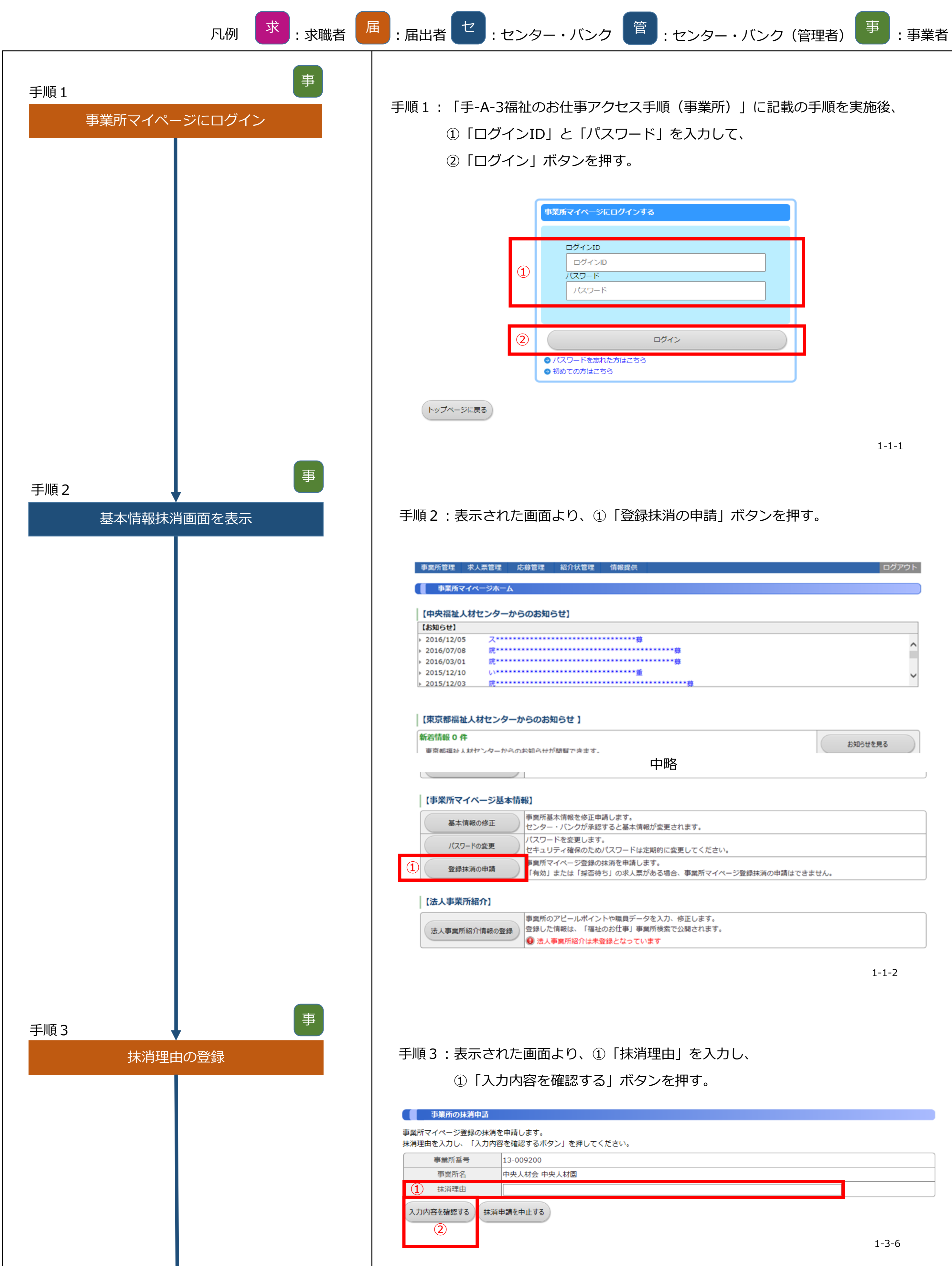

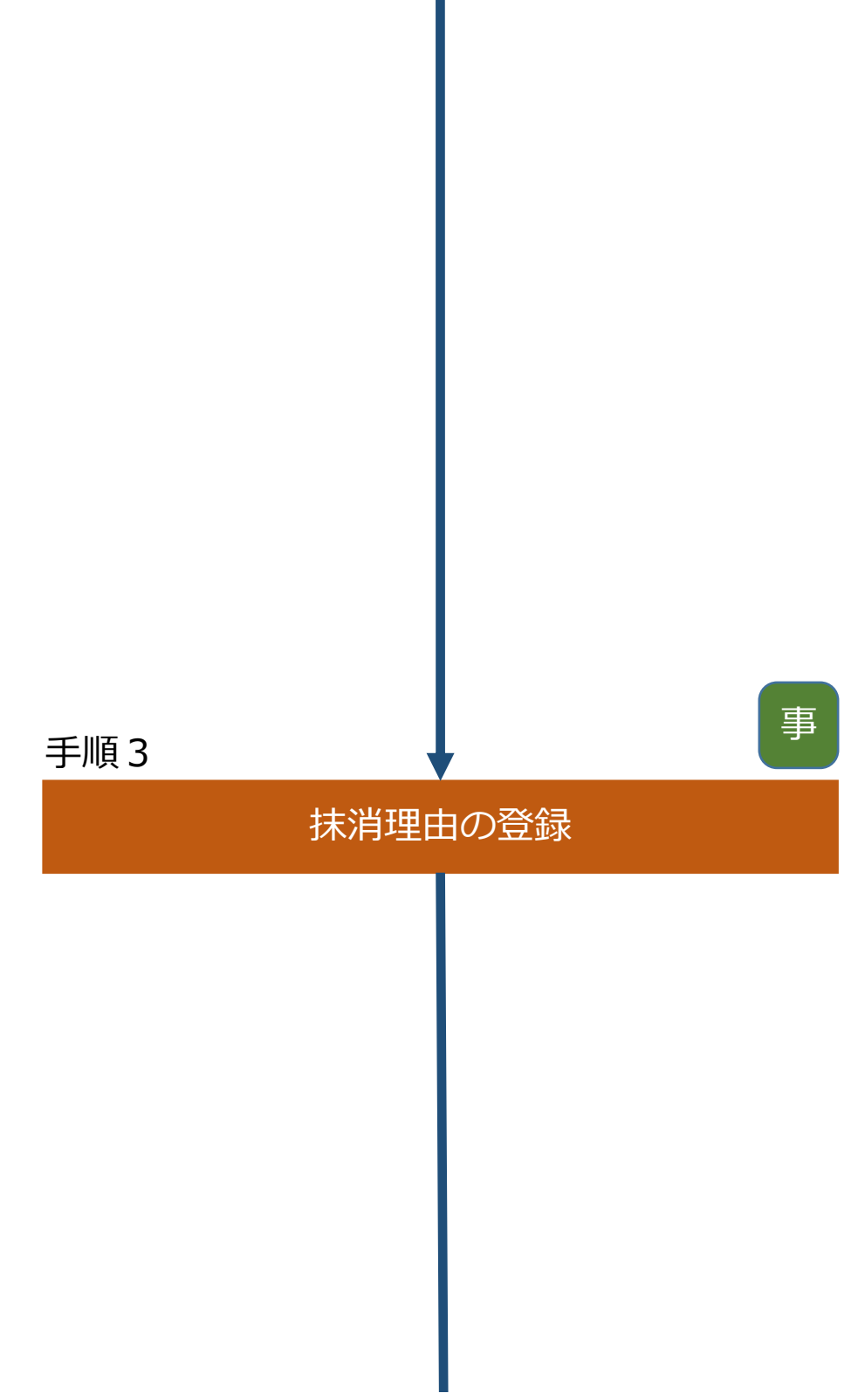

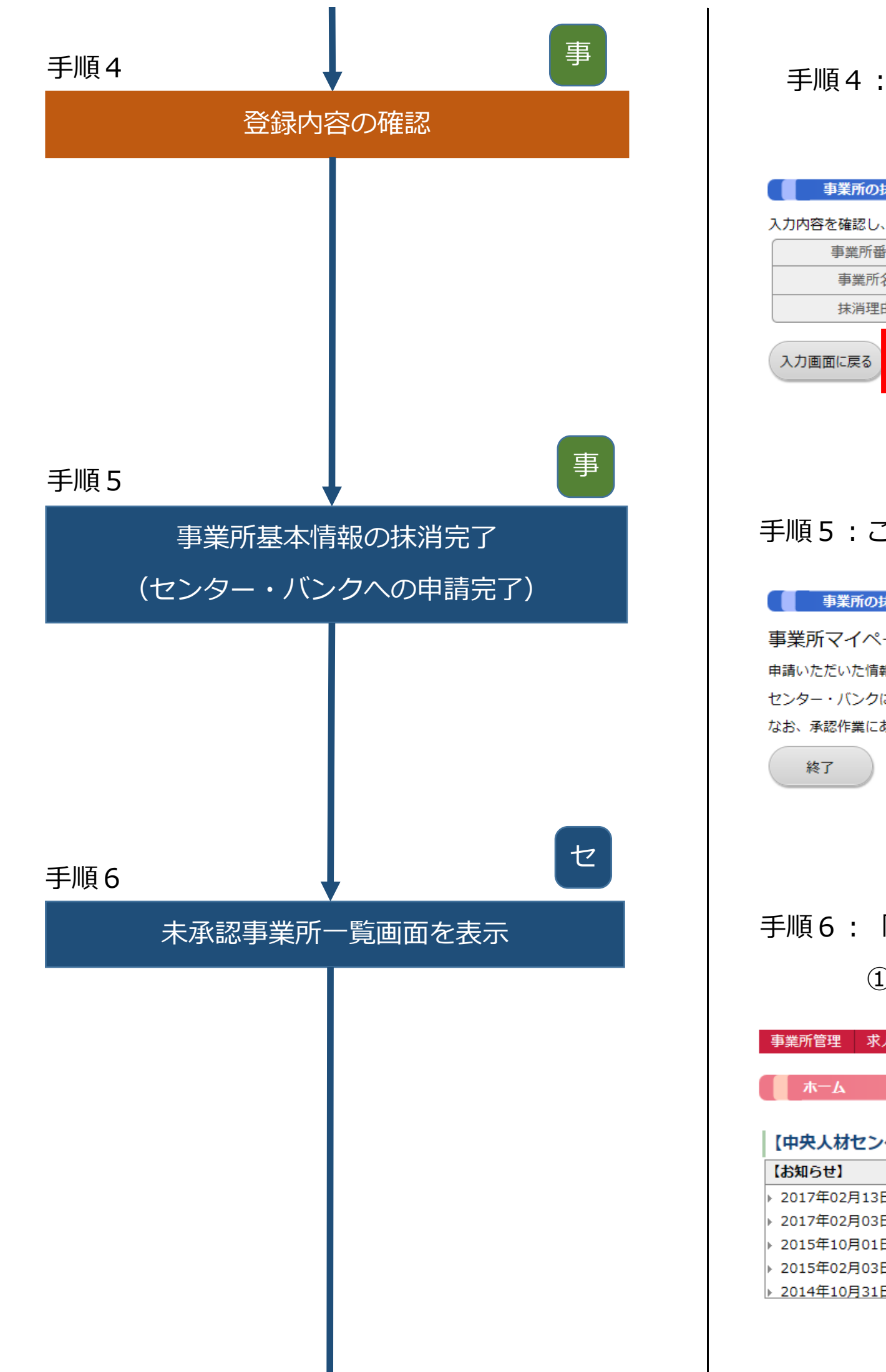

### 手順4:入力内容を確認後、問題がなければ

①「この内容で抹消申請する」ボタンを押す。

| 事業所の抹消申請                                 |                    |  |  |  |  |  |  |  |
|------------------------------------------|--------------------|--|--|--|--|--|--|--|
| 入力内容を確認し、よろしければ「この内容で抹消申請する」ボタンを押してください。 |                    |  |  |  |  |  |  |  |
| 事業所番号                                    | 13-009200          |  |  |  |  |  |  |  |
| 事業所名                                     | 中央人材会 中央人材園        |  |  |  |  |  |  |  |
| 抹消理由                                     | 抹消理由を入力します         |  |  |  |  |  |  |  |
| 入力画面に戻る この内容で                            | 抹消申請する 1 抹消申請を中止する |  |  |  |  |  |  |  |

1-3-7

## 手順5:ここで事業所基本情報の抹消完了。

| 事業所の抹消申請                                                                                                    |              |
|----------------------------------------------------------------------------------------------------|--------------|
| 事業所マイページ登録の抹消申請が完了しました。<br>申請いただいた情報は、センター・バンクが承認するまで有効になりません。<br>センター・バンクによる承認作業が完了すると、ご登録いただいたメールアドレス宛てに抹消完了メールを送信いたします。<br>なお、承認作業にあたり、センター・バンクからお電話する場合があります。<br>終了 |              |
|                                                                                                    | 1-3-8        |
|                                                                                                    |              |
| 手順6:「手-A-1センターバンクVPN接続〜ログイン」を実施後、<br>①未承認事業所「抹消」を選択する。                                                                                                    |              |
| 事業所管理 求人票管理 求職票管理 紹介状管理 応募管理 スカウト管理 届出管理 情報提供管理 統計                                                                                                    | ログアウト        |
|                                                                                                    |              |
| 【中央人材センターからのお知らせ】                                                                                                    |              |
| 【お知らせ】                                                                                                    |              |
| 2017年02月13日 お知らせタイトルを入力します                                                                                                    | ~            |
| 2017年02月03日 テスト用お知らせタイトル                                                                                                    |              |
| 2015年10月01日 い************************************                                                                                                    |              |
| 2015年02月03日                                                                                                    | $\checkmark$ |
| 2014年10月31日 い**********************************                                                                                                    |              |
|                                                                                                    |              |

|   | ● 求人票の下書きが1件あります。 |                     |                        |  |  |  |  |  |
|---|-------------------|---------------------|------------------------|--|--|--|--|--|
| _ |                   |                     | ● バスノードが長期間変更とれていると70。 |  |  |  |  |  |
|   | 今回ログイン時刻          | 2017/02/17 16:26:03 |                        |  |  |  |  |  |
|   | ユーザー名             | スタッフ13000001        |                        |  |  |  |  |  |
|   | 所属                | 東京都福祉人材センター         |                        |  |  |  |  |  |
|   | 前回ログイン時刻          | 2017/02/17 16:25:34 |                        |  |  |  |  |  |
|   |                   |                     |                        |  |  |  |  |  |
| 6 |                   |                     |                        |  |  |  |  |  |

🕕 開設予定日を過ぎた未開設の事業所が367件あります。

| パスワード更新日 | 2015/04/06 |
|----------|------------|
|----------|------------|

パスワードを変更する

| 未承認事業所 |    |     |    |     | 未承認 | 求人票 |     |         |
|--------|----|-----|----|-----|-----|-----|-----|---------|
|        | 新規 | 修正  | 抹消 |     | 新規  | 修正  | 抹消  | 募集終了    |
|        | 0件 | 0 件 |    | 0 件 | 1件  | 1件  | 0 件 | 1,669 件 |

| 応募未処理事業所数 | 紹介依頼未処理 | 充足求人票 | 採否未登録求人票<br>(募集終了後) | スカウト申請 |
|-----------|---------|-------|---------------------|--------|
| 1件        | 1件      | の件    | 1669件               | 1件     |

| 求人票閲覧数  |        |        |      |    |      |  |  |  |
|---------|--------|--------|------|----|------|--|--|--|
| 今年月     | 贲      | 先月     |      | 今月 |      |  |  |  |
| 一般      | モバイル   | 一般     | モバイル | 一般 | モバイル |  |  |  |
| 559,616 | 10,127 | 40,557 | 459  | 34 | 0    |  |  |  |
| 559,616 | 10,127 | 40,557 | 459  | 34 | 0    |  |  |  |

| 求人票応募数 |    |    |  |  |  |  |  |
|--------|----|----|--|--|--|--|--|
| 今年度    | 先月 | 今月 |  |  |  |  |  |
| 4488   | 0  | 5  |  |  |  |  |  |

| 求人票紹介数 |    |   |  |  |  |  |  |
|--------|----|---|--|--|--|--|--|
| 今年度    | 今月 |   |  |  |  |  |  |
| 1187   | 0  | 5 |  |  |  |  |  |

3-1-2

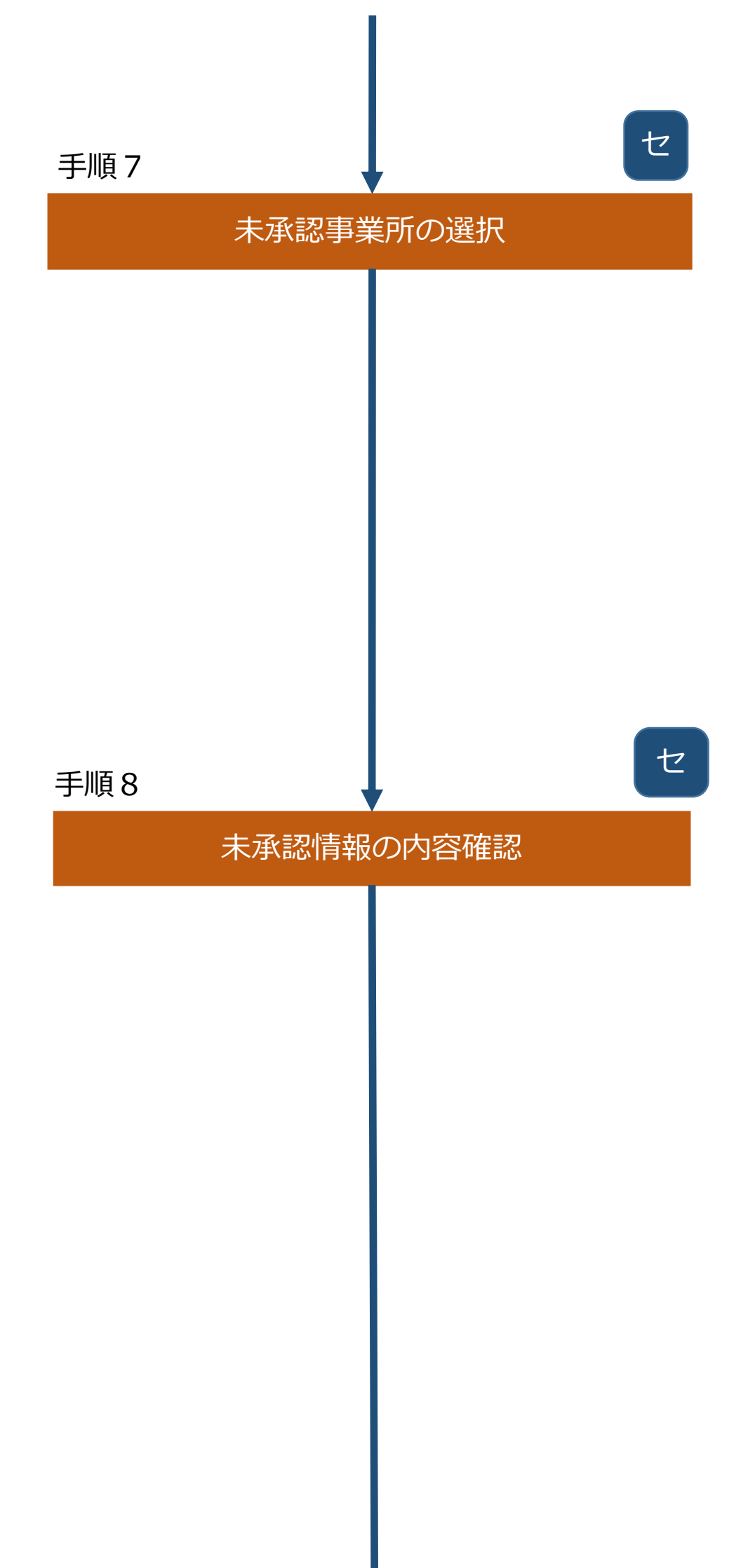

# 手順7:表示された画面より、該当する求人票の①「事業所番号」を選択する。

|   | 事業所管理 求人票管理 求職              | 漂管理 紹介状管理 応募管理           | 理 システム管理                 | 新        | tat       |                                     | ログアウト      |
|---|-----------------------------|--------------------------|--------------------------|----------|-----------|-------------------------------------|------------|
| 7 | 木一ム >> 事業所登録未承認一覧           |                          |                          |          |           |                                     |            |
|   | 事業所登録未承認一覧                  |                          |                          |          |           |                                     |            |
|   |                             |                          |                          |          | 東京都福      | <b>記</b> 祉人材センター                    | ▶ 検索       |
|   | 事業所番号<br>法人名 · 事業所名         | 法人所在地<br>事業所所在地          | 法人設立日<br>事業所設立日          | 法人<br>開設 | 事業所<br>開設 | 事業分野                                | 申請日<br>保留日 |
| 1 | 承認前は番号がありません<br>中央人材会 中央人材園 | 東京都千代田区霞が関<br>東京都千代田区霞が関 | 2000/01/01<br>2000/01/01 | 0        | 0         | 高齢者(介護保険施設)<br>高齢者(介護保険施設以外)<br>障害者 | 2017/02/03 |
|   | 1件 1                        |                          |                          |          |           |                                     | ·          |
|   |                             |                          |                          |          |           |                                     | 3-2-1      |
|   |                             |                          |                          |          |           |                                     |            |

# 手順8:承認する事業所の情報を確認し、①「次に進む」ボタンを押す。

| 事業所管理 求人票管理   | 求職票管理                      | 紹介状管理       | 応募管理 | スカウト管理 | 届出管理 | 情報提供管理 | 統計 | ログアウト |
|---------------|----------------------------|-------------|------|--------|------|--------|----|-------|
| ホーム >> 事業所抹消  |                            |             |      |        |      |        |    |       |
| 事業所抹消         |                            |             |      |        |      |        |    |       |
|               |                            |             |      |        |      |        |    |       |
| 申請日           | 2017/02/13                 |             |      |        |      |        |    |       |
| 保留日           |                            |             |      |        |      |        |    |       |
| 事業所報号         | 13-009200                  |             |      |        |      |        |    |       |
| 事業所名          | 中央人材会 中央                   | 2人材園        |      |        |      |        |    |       |
| 抹消理由          | 抹消理由を入力                    | します         |      |        |      |        |    |       |
| 次に進む          |                            |             |      |        |      |        |    |       |
| センター・バンク区分    | 東京都福祉人材                    | センター扱い      |      |        |      |        |    |       |
| 操作区分          | ネット                        |             |      |        |      |        |    |       |
| 病と進相元せ"IIIdii |                            |             |      | 中略     |      |        |    |       |
| 【法人・事業所の実施事   | 業]                         |             |      |        |      |        |    |       |
| 実施事業          | 特別養護老人市<br>訪問介護<br>(障)居宅介護 | <u>л</u> -л |      |        |      |        |    |       |

|           | 実施事業備考       | 実施事業に特記事項があれば入:<br>「その他」「自治体独自事業」<br>具体的な事業名を入力します。                  | カします。<br>等を選択した場合は |                      |
|-----------|--------------|----------------------------------------------------------------------|--------------------|----------------------|
| +7        |              |                                                                      |                    | 3-2-5                |
|           | └順9:表示され     | た画面でより下記                                                             | 己の対応を行             | う。                   |
| 木本部に行物の手続 | ①「こ          | の内容で承認する                                                             | 5」→ 承認             | が完了。                 |
|           | ②「不          | 承認にする」                                                               | → 申請               | した事業所情報が削除され完了。      |
|           | ③「保          | 留にする」                                                                | → 保留               | 张態に変更(手順6~8をバンクで行う)。 |
|           |              |                                                                      | ※ <i>八</i>         | ンクが承認する場合に選択。センター・   |
|           |              |                                                                      |                    |                      |
|           |              |                                                                      |                    |                      |
|           |              |                                                                      | す                  | る」ボタンを押す。            |
|           | ホーム >> 事業所抹消 |                                                                      |                    |                      |
|           | 事業所抹消        |                                                                      |                    |                      |
|           | 申請日          | 2017/02/13                                                           |                    |                      |
|           | 保留日          |                                                                      |                    |                      |
|           | 事業所番号        | 13-009200                                                            |                    |                      |
|           | 事業所名<br>     | 中央人材会中央人材園                                                           |                    |                      |
|           |              |                                                                      |                    |                      |
|           | 入力画面に戻る この内容 | <ul> <li>今で承認する</li> <li>不承認にする</li> <li>(1)</li> <li>(2)</li> </ul> | 保留にする              |                      |
|           |              |                                                                      | J                  |                      |
|           |              |                                                                      |                    | 3-2-6                |
|           |              |                                                                      |                    |                      |
|           |              |                                                                      |                    |                      |
|           |              |                                                                      |                    |                      |

| 手順10           |   | セ |  |
|----------------|---|---|--|
| 事業所基本情報抹消の承認完了 |   |   |  |
|                |   |   |  |
|                |   |   |  |
|                |   |   |  |
|                |   |   |  |
|                |   |   |  |
|                |   | _ |  |
| 手順11           | Ļ | 事 |  |
| 抹消完了メールの受信     |   |   |  |
|                |   |   |  |
|                |   |   |  |
|                |   |   |  |
|                |   |   |  |
|                |   |   |  |
|                |   |   |  |

手順10:ここでセンター・バンクによる基本情報抹消の承認作業が完了。

承認後は、登録したメールアドレス(ログインID)宛にシステムから メールが送信される。

| 事業所抹消                |       |
|----------------------|-------|
| 事業所の承認処理が完了しました。     |       |
| 事業所番号は[13-009200]です。 |       |
| 一覧画面に戻る 閲覧画面に戻る      |       |
|                      | 3-2-7 |

手順11:抹消完了メールを受信する。

事業所は事業所基本情報が抹消されたことを確認する。

※事業所マイページへのログインができなくなる。

#contactNm# #contactStaffNm# 様

このたび申請のあった事業所マイページ登録の抹消を完了しましたので、お知らせ します。「福祉のお仕事」をご利用いただき、ありがとうございました。

#### #mailNote#

【登録を抹消した事業所情報】 事業所番号 : #instNo# 事業所名称 : #coNm# #instNm#

※次回「福祉のお仕事」に求人票を掲載する場合には、大変お手数ですが、再度事 業所マイページの登録が必要です。

#### #autoNote#

【お問い合わせ先】 #ctbkNm# #ctbkZip# #ctbkAddr1# #ctbkAddr2# TEL #ctbkTel# e-mail: #ctbkMail#